企业侧登录网址: http://www.nmg-gy.com 或 http://111.56.38.129:9002 推荐使用浏览器:火狐浏览器、谷歌浏览器

# 内蒙古自治区工业和信息化厅综合业务平台 企业操作手册

# 更新日期: 2020 年 5 月 22 日

一、企业登录

1.1 企业登录网址: http://www.nmg-gy.com/ 或 http://111.56.38.129:9002/
 1.2 新用户注册

每个企业只能注册一个账号,如果您企业未在平台注册过,需要注册用 户并通过注册信息审核后即可登录平台。参照下面步骤注册:

第一步:浏览器(建议火狐浏览器)输入网址: http://www.nmg-gy.com/

第二步:点击用户名下方"注册用户"

第三步:按照页面内容填写注册信息,填写完成提交。(提交后不可再修改, 等待审核部门审核)

企业注册信息提交已完成,下面需要审核部门审核企业注册信息,审核通过后企业才可 以登录。

第四步:园区内企业的注册信息需要企业所在园区管委会审核注册信息, 审核通过企业就可以登录了。如果注册信息审核没有通过,会退回到企业需要企 业重新修改注册信息。

注: ①企业填写注册信息时,账号和密码都是自己设定,密码要求长度大于等于 10 位、 内容必须包含大、小写字母、数字、符号。(请妥善保管账号、密码)

②企业填写注册信息时,需要选择企业所在工业园区,您选择了那个园区,您的注册信息就会提交到哪个园区管委会。若您选择"未入园",您的注册信息就会提交到旗县工信局。

参照下图:

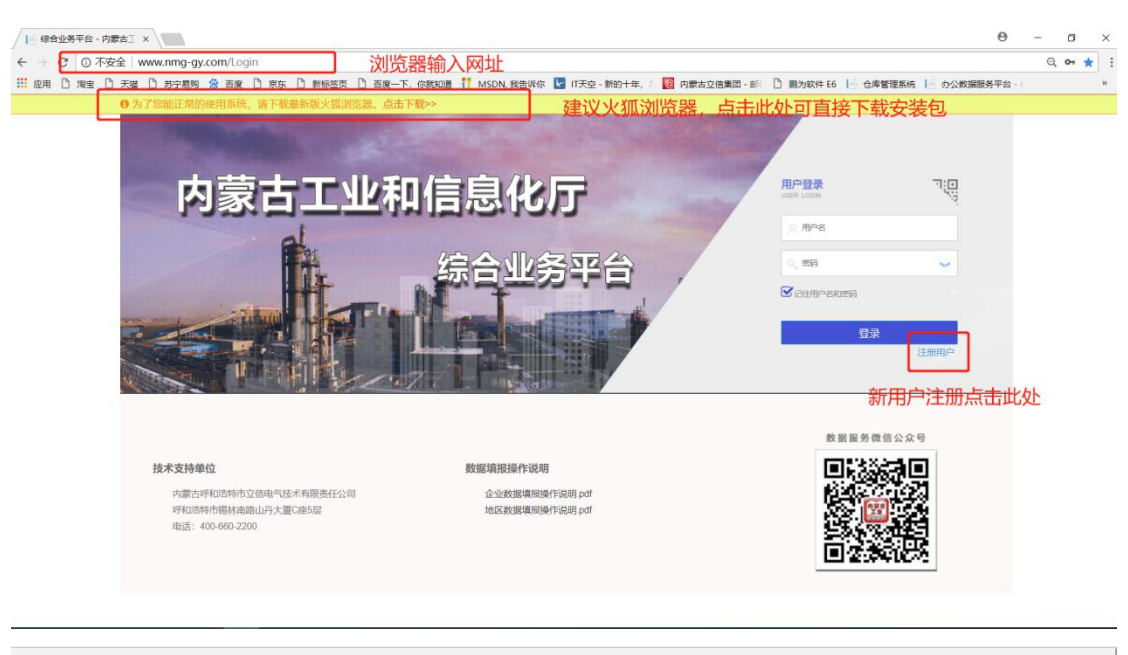

|                    |                               |                                           |                      | 企业用户注册                                  |                   |                   |       |        |
|--------------------|-------------------------------|-------------------------------------------|----------------------|-----------------------------------------|-------------------|-------------------|-------|--------|
| 用户信息               | 用户名: 1                        | 戰輸入用户名,用户名不能全为数字,不<br>戰輸入密码,密码必须大于10位,必须包 | 岩包含特殊符号。<br>含大小写字母、1 | <sup>小提示:</sup><br>用户名、密码企业<br>必须包含大、小马 | 业自己设定<br>写字母、数    | 2,密码要求长周<br>2字、符号 | 度大于等于 | -10位,  |
| <b>重</b> 第<br>企业信息 | <sup>复密码:</sup> ↑<br>小提<br>同一 | maxmalasa<br>示:<br>个企业名称和同一信用代码           | 马只能注册一个              | 账号,请确认无误                                | رار<br>۱۱۰        | 생규:               |       |        |
| 企业                 | 业全称: i<br>城市: i               | 曹选择城市 ~                                   | 统一信用代码:旗展:           | 请输入统一信用代码<br>请选择限员                      | <sup>泌</sup><br>息 |                   | ≤肌定甲核 | 波科土加加吉 |
|                    |                               |                                           | 3                    | 跤 重置                                    |                   |                   |       |        |

1.3、微信绑定、微信扫码登录

首次输入账号密码登录成功后,可进行微信绑定,绑定方法如下:

- 1)微信扫描登录页下方二维码,关注公众号《内蒙古工信厅数据服务中心》
- 2) 手机端微信打开公众号《内蒙古工信厅数据服务中心》

①点击下方"服务"→②"用户绑定"→③输入用户名、密码→④点击"绑 定"→⑤绑定成功

 3) 绑定成功后,登录页点击用户登录右侧小三角,打开登录二维码,微信 扫描,确认登陆即可。

可参照下方图示:

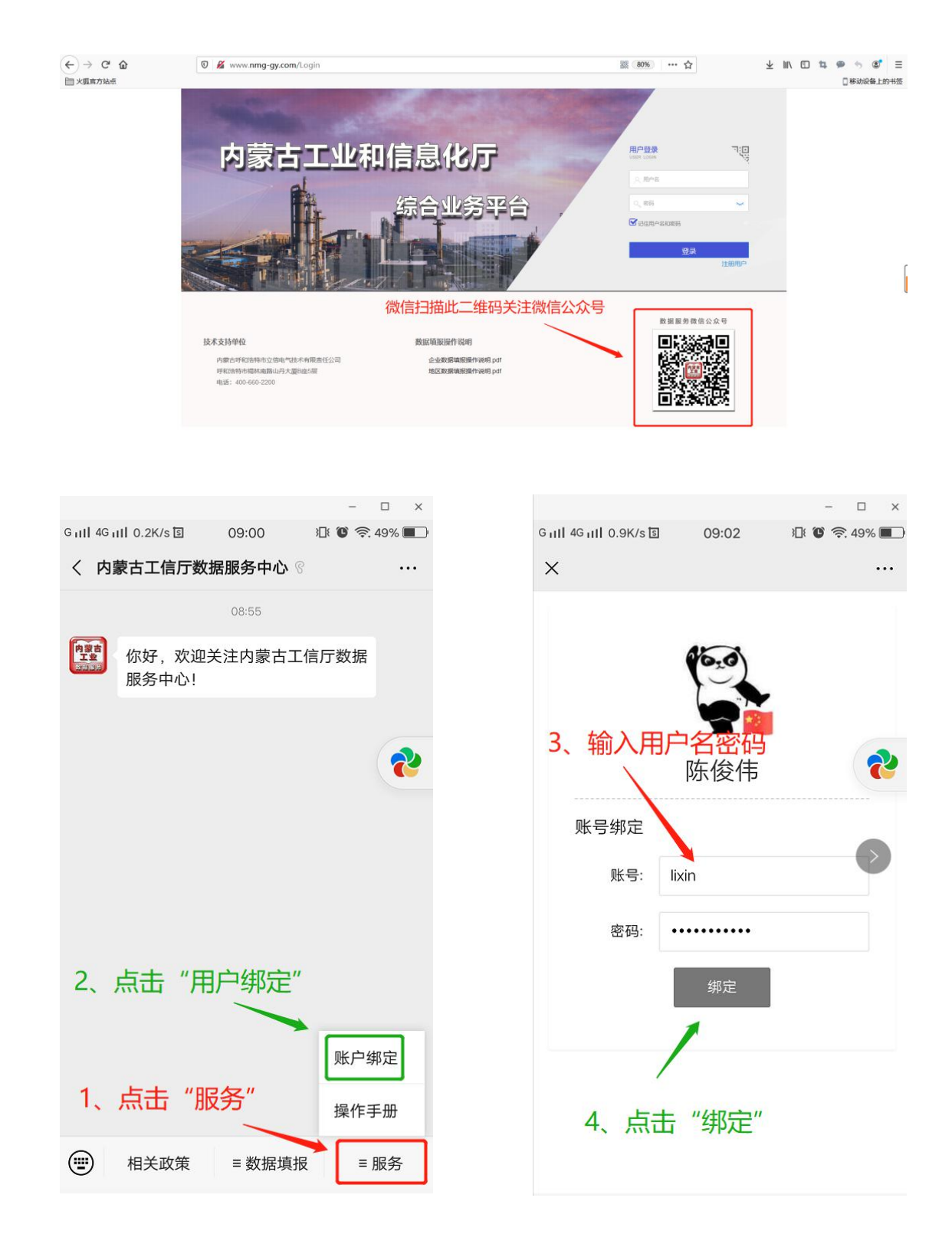

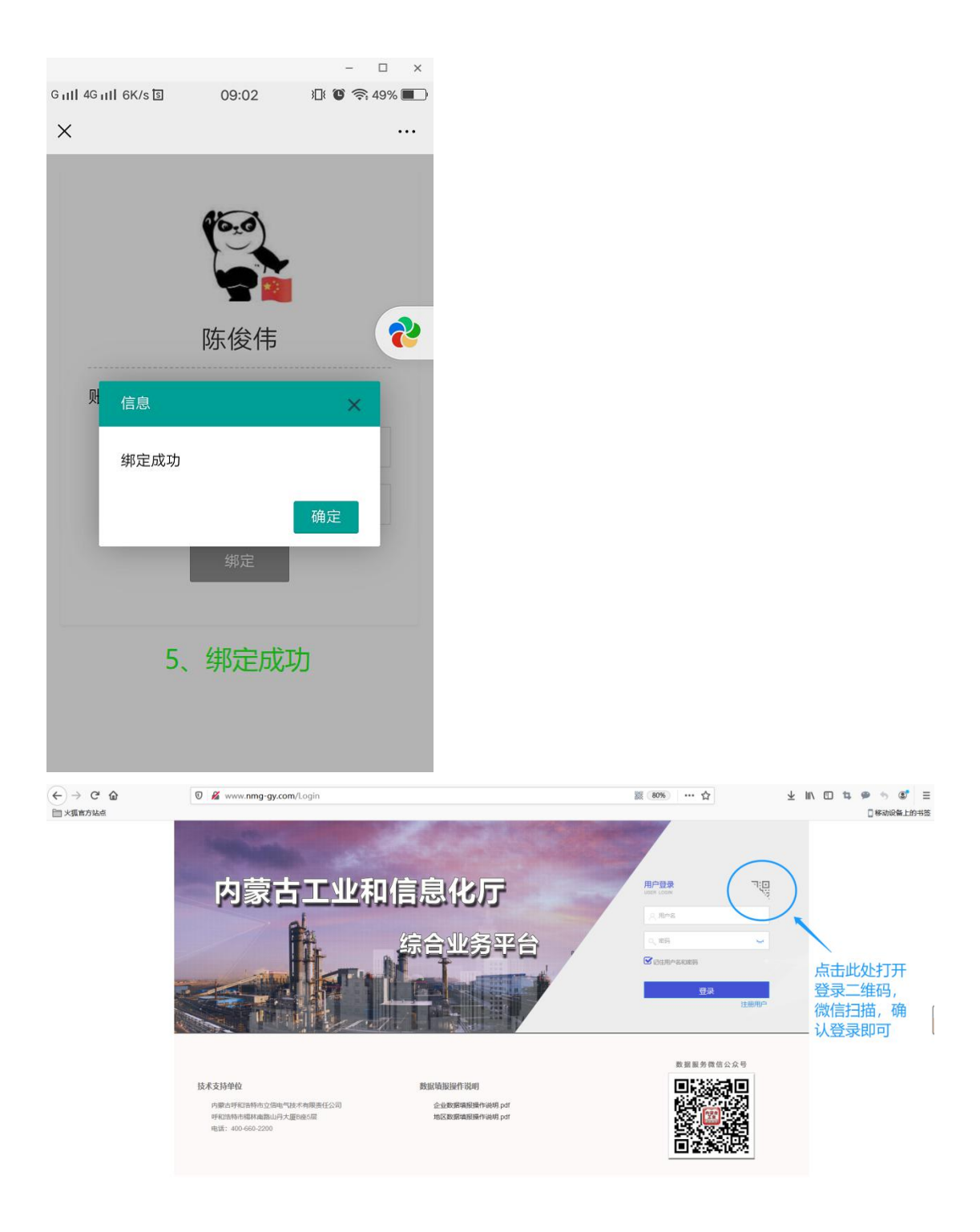

## 二、企业填报

#### 2.1 基础信息维护

新的企业用户第一次登陆需要先完善"企业基础信息",基础信息完善后才 可以填报"企业生产经营月报"、"企业生产效益月报",点击左侧菜单"企业填 报(基础信息)",进入后点击"修改",按要求填写内容,填写完成后点击"保 存"。(注意:基础信息维护必须添加产品,产品为必填项,不添加产品不可以 保存,点击"添加产品"按钮来添加产品!!!)如下图:

|                                                                                                    | ≡ C                                                         |                                                                                                    |                          |                                                                |                                                |                                | 🧿 lxin 🕶 🗘 🖸                        |
|----------------------------------------------------------------------------------------------------|-------------------------------------------------------------|----------------------------------------------------------------------------------------------------|--------------------------|----------------------------------------------------------------|------------------------------------------------|--------------------------------|-------------------------------------|
|                                                                                                    | 《 ① 企业基础结束 ×                                                |                                                                                                    |                          |                                                                |                                                |                                | » ~                                 |
|                                                                                                    | 二十二二<br>二十二二<br>二十二二<br>二十二二<br>二十二二<br>二十二二<br>二十二二<br>二十二 | 进入 盖叶治 息 维护<br>2020年                                                                                      | 的(15元) 24<br>第1计显: 85.25 | 020年<br>当年来计量:                                                 | <b>8收入</b> の元 2020年<br>9914                    | <b>利潤</b> (77元)<br>当年累计量: 1984 | 2020年                               |
|                                                                                                    | 月填报                                                         |                                                                                                    |                          |                                                                |                                                | Auto                           | ar Az                               |
|                                                                                                    | <u>生产经营月报</u> (4<br>上次<br>境限<br><u>企业用工</u> (4888年          | 9月5日-10日间4項第1日月出月数日(4)<br>(4)(8月6): 2020年04月<br>(大政(時況: 2/4<br>(2)(4)(4)(4)(4)(4)(4)(4)(4)(4)(4)(4)(4)(4) | ±                        | 产效益月报(福月20日-25日6年<br>上次填版月台:200<br>填版次数情况:1/3<br>续问题(电影素要称》填积) | AIE上9当月秋秋)<br>NOE037J                          | 12 21 4<br>供需信<br>政策<br>技术:    | (X 方<br>息服务<br>法規<br>推广<br>単<br>ア & |
|                                                                                                    | = C                                                         |                                                                                                    |                          |                                                                |                                                |                                | 🌀 lixin 🕶 🚨 💥                       |
| ▲ 企业填版(基本信息) ▲                                                                                                    | 《         ①         企业基础信息 ×           各席:         输入关键字    | Q.授未                                                                                                    |                          |                                                                |                                                |                                | » ~                                 |
|                                                                                                    | 名称 \$                                                       | 注册资金 ≑                                                                                                    | 统一信用代码 \$                | 周区 令                                                           | 企业提別 ⇒<br>毎日表任への                               | 产业 ≑                           | 操作                                  |
| <ul> <li>(€275267)</li> <li>(€275267)</li> <li>(€2752677)</li> <li>(€2752677)</li> <li>(€27526777)</li> <li>(€27526777776)</li> <li>(€27526777776)</li> <li>(€275267777777777777777777777777777777777</li></ul> | < 1 > 386 1 3                                               | 10 新文 • 20 · 20 · 20 · 20 · 20 · 20 · 20 · 20                                                             |                          |                                                                |                                                | 击爆改进入填损                        | 页面                                  |
|                                                                                                    | ≡ ° 立信电气                                                    | 综合业务平台                                                                                                    |                          |                                                                |                                                |                                | (a) lixin → 23                      |
| <ul> <li>▲山田田 (は本住き) ▲</li> <li>▲山田田 (四区智慧) ▼</li> <li>金山田田 (四区智慧) ▼</li> <li>金山田田 (昭元昭元7) ▼</li> <li>田 金山田田 (日元元7) ▼</li> </ul>                                                                                                    | 《 企业基础信号 >                                                  | 企业全称: 2000年<br>统一信用代码: 1234567890<br>注册时间: 1978-01<br>城市: <del>\$40389</del> 市<br>详细地址: 123               | <br>                     | 企业简<br>法人: 123<br>资金:3750<br>旗县: 新城区                           | 称: 立法<br>投资规模:0元 123<br>职工人数:@ 123<br>▼ 园区: 未) |                                | » ~                                 |

| _ |                            |   |   | 123 | ····································· | 8  |       |            |          |      |     |        |            |                |     |                   |      |   |    |
|---|----------------------------|---|---|-----|---------------------------------------|----|-------|------------|----------|------|-----|--------|------------|----------------|-----|-------------------|------|---|----|
| n | 企业填报 (基本信息) 📤              | 4 | 1 |     | 3055 <b>1</b>                         |    | へ川へ功  | 1000       |          |      |     |        | - • •      | ماليفته        |     |                   |      |   |    |
|   | 企业基础信息                     |   |   |     |                                       |    | 企业全称: | 立信电气       |          |      |     |        |            | 12业间积          | に立信 |                   |      |   |    |
|   |                            |   |   |     |                                       | 统一 | 信用代码: | 1234567890 |          |      | J   | 法人     | .:[123     |                |     | 投资规模: 65元         | 123  |   |    |
|   | LESE WINK (USING IS IS IS) |   |   |     |                                       |    | 注册时间: | 1970-01    |          | 1.10 | 注   | 册资金:09 | 123        |                |     | 职工人数:@            | 123  |   |    |
|   |                            |   |   |     |                                       |    | 城市:   | 呼和浩特市      |          | *    | j   | 旗县     | 新城区        |                | -   | 园区:               | 未入园  |   | -  |
|   |                            |   |   |     |                                       |    | 详细地址: | 123        |          |      |     |        |            |                |     |                   |      |   |    |
|   |                            |   |   |     |                                       | -  |       |            |          | _    |     |        | - •        | <del>7</del> . |     | an san san san sa |      |   |    |
|   |                            |   |   |     |                                       |    | 企业类别: | 有限责任公司     | ]        | . *  | J   | 行业     | : 计算机、通    | 信和其他电子         | 设备制 | 企业性质:             | 私营企业 |   | -  |
|   |                            |   |   |     |                                       |    | 产业:   | 传统产业       |          |      | ]   | 规上企业   | : <b>*</b> |                | -   | 重点用能:             | 否    |   | -  |
|   |                            |   |   |     |                                       |    | 产品:   | 添加产品       | -        | 一注   | E意: | 产品为    | 必填功        | 瓦, 点击          | 此按  | 钮来添加              | 产品   |   |    |
|   |                            |   |   |     |                                       |    |       | 产品         |          |      |     | ĵ      | ≏能         |                |     | 单位                | L.   |   | 操作 |
|   |                            |   |   |     |                                       |    | 硅烷    |            | <b>~</b> |      |     | 123.12 |            |                |     | (吨                | ~    |   | 删除 |
|   |                            |   |   |     |                                       |    | 硫酸铵(  | 氮肥)        | -        |      |     | 12131  |            |                |     | Ę                 | v    | ] | 删除 |
|   |                            |   |   |     |                                       |    | 半固态法  | 白酒, 40度    | 及        |      |     | 1      |            |                |     | 0Ę                | -    | ] | 删除 |
|   |                            |   |   |     |                                       |    | 碳化钙 ( | 电石,折30     | OGL      |      |     | 1      |            |                |     | 套                 |      | ] | 删除 |
|   |                            |   |   |     |                                       |    |       |            |          | _    |     |        | -          |                |     |                   |      |   |    |

2.2 企业生产经营月报、企业生产效益月报

"企业经济数据填报"变更为"企业生产经营月报"、"企业生产效益月报", 填报日期为:"企业生产经营月报"每月 5-10 日填报上月数据,"企业生产效益 月报"每月 20-25 日填报上月数据。填报入口在企业登录首页或者左侧菜单栏"经 济运行"菜单点击进入,如下图:

|                                         | □ ○ 赤峰博元科技有限公司综合业务平台            | <b>씈</b>                      | <b>⊚</b> ixin + ↓ ;; |
|-----------------------------------------|---------------------------------|-------------------------------|----------------------|
| ▲ 企业項报(基本信息) ▼                          |                                 |                               | » ~                  |
| ① 企业項报 (回区管理) ▼                         | 工业总产值(5元) 2020年 税收(5元)          | 2020年 主营业务收入(5元) 2020年        | 利润(5元) 2020年         |
| 企业填股(经济运行) ▲ 生产经营月服填服 生产效益月服填服 供需信息服务填服 | 1475x1141 127734                | 点击进入填报列表<br>当前来计量: 9914       | ы́ржіна: mai).       |
| Ⅲ 企业服表 ▼                                | 月填报                             |                               | 企业服务                 |
|                                         | 生产经营月报(每月5日-10日间填版上月当月数据)       | 生产效益月报(每月20日-25日间境限上月当月数据)    | 供需信息服务               |
|                                         | 上次填报月份: 2020年04月<br>填版次数情况: 2/4 | 上次填展月份:2020年01月<br>填版次数情况:1/5 | 政策法规                 |
|                                         | 企业用工(相當需要醫疗算版)                  | 反馈问题(根据需要输时编程)                | 技术推广                 |
|                                         |                                 | HALES YORK OF YO              | 法律服务                 |

#### 填报步骤:

第一步:点击填报入口进入,如下图:

|                 | ☲ ॰ 立信电气综合        | 计业务平台 输入时          |          |        |      | 🌀 kon 🗝 🕻          |     |
|-----------------|-------------------|--------------------|----------|--------|------|--------------------|-----|
| -               | ≪ ◎ 生产经营月报 ×      |                    |          |        |      |                    | » < |
| 《》企业填版(基本信息)    | 生产日期: 2020-01     | 至: 2020-05         | Q.搜索 血新增 |        |      |                    |     |
| 企业填服(国区管理) ▼    | 填扳月份 ⇔            | 工业总产值 💠            | 生产用电量 💠  | 审核状态 Φ | 审核说明 | 操作                 |     |
| ④ 企业填报 (经济运行) ▼ | 2020-01           | 1                  | 1        | 未提交    |      | (\$20 <b>\$109</b> |     |
|                 | 2020-04           | 1                  | 1        | 已退回    | 人    | 修改 翻译              |     |
| Ⅲ 企业报表 ▼        | 2020-02           | 2                  | 2        | 已退回    | 锇    | 修改 副除              |     |
|                 | 2020-03           | 1                  | 1        | 已退回    | 团    | 修改 翻除              |     |
|                 | < 1 > 30% 1 页 482 | <b>第4章</b> 50 条页 • |          |        |      |                    |     |
|                 |                   |                    |          |        |      |                    |     |
|                 |                   |                    |          |        |      |                    | ſ   |
|                 |                   |                    |          |        |      |                    |     |
|                 |                   |                    |          |        |      |                    |     |
|                 |                   |                    |          |        |      |                    |     |
|                 |                   |                    |          |        |      |                    |     |
|                 |                   |                    |          |        |      |                    |     |

第二步:点击"新增"按钮,打开填报页面,点击选择数据日期,按要求 填报各指标项,填写完成点击"提交"即可。若只填报了部分内容可点击"暂存", 后续在数据列表中点击该条数据后面的"修改"按钮继续填报。 自动填报功能:如果您企业在以前的"企业经济填报"填报过去年的数据,选择好 生产日期后,点击"自动填报"可自动带入您去年同期的数据。

|          | Ξ  | C 立信电气综合业务平                          | 台            |        |           |          |         |   | 🍥 lixin 🕶 | ۵ |
|----------|----|--------------------------------------|--------------|--------|-----------|----------|---------|---|-----------|---|
|          |    | 生产经营月报 ×                             |              |        |           |          |         |   |           | » |
| (基本信息) 🔻 | ±₽ | 添加经济概况企业                             |              |        |           |          |         |   |           |   |
| (园区管理) 🔻 |    | 續沒月份 ≑ <u>工</u> 0                    | <i>动产值</i> 💠 | 立信电气生  | 产经营       | 月报****** |         |   | 操作        |   |
| (经济运行) 🔻 |    | 2020-01                              | 1            | 点击选择数据 | <b>日期</b> | オ雄交      |         |   | 修改 副教     |   |
|          |    | 2020-04                              |              |        |           | 生产日期:    | 10      |   | 修改 部分     |   |
| <b></b>  |    | 2020-02                              | 当月值          | 同期值    |           | 已道回      | 備       |   | 修改 部除     |   |
|          |    | 2020-03 工业总产值(5元)                    |              |        |           | 产能利用率    | 0       |   | 修改 翻除     |   |
|          |    | 1 > 1 件定<br>生产用电量( <del>万+面</del> 时) |              |        |           |          |         |   |           |   |
|          |    | 产品                                   |              | 产量     | ĩ         | 全量同期值    | 库存      |   |           |   |
|          |    | 硅烷(吨)                                |              |        |           |          |         |   |           |   |
|          |    | 硫酸铵(氮肥)(吨)                           |              |        |           |          |         |   |           |   |
|          |    | 半固态法白酒, 40度及以下(吨)                    |              |        |           |          |         |   |           |   |
|          |    | 碳化钙 (电石, 折300L/kg) (套)               |              |        |           |          |         |   |           |   |
|          |    |                                      |              |        |           |          |         |   |           |   |
|          |    |                                      |              |        |           | 提交       | 暂存 自动填报 |   |           |   |
|          |    |                                      |              |        |           |          |         | _ |           |   |

注:一个月份的数据只可以录入一条,如果您点击"提交"或"暂存"系统提示您"该数据已存在",并且不允许您保存,说明该月份数据已经存在,您可以在数据列表使用时间检索条件进行搜索,再对这条数据进行操作。

撤回功能:数据提交后,在审核部门审核通过前,企业可以点击"撤回"按钮撤回 数据重新修改再提交。如下图:

|                 | ≖ c <b>立信电气</b> 综合 | <b>计业务平台</b> |           |        |      | 🌀 lixin 🕶 👯    |
|-----------------|--------------------|--------------|-----------|--------|------|----------------|
| •               | ≪ ① 生产经营月报 × 生产    | 改益月报填报 ×     |           |        |      | » ~            |
|                 | 生产日期: 2019-01      | 至: 2020-05   | Q、搜索 🍐 新增 |        |      |                |
| ① 企业填报 (园区管理) ▼ | 填报月份 ⇔             | 工业总产值 🗢      | 生产用电量 \$  | 审核状态 ⇔ | 审核说明 | 操作             |
| 😫 企业项服 (经济运行) 🔺 | 2019-04            | 1            | 3         | 未提交    |      | 修改 新除          |
| 生产经营日报值报        | 2019-03            | 1            | 4         | 未审核    |      | <b>査</b> 図 [撤回 |
| 生产效益月报填报        | く 1 > 到師 1 页 确定    | 其2条 50条/页 ▼  |           |        |      | /              |
| 供需信息服务填报        |                    |              |           |        |      |                |
| 田 企业和表 <b>*</b> |                    |              |           |        |      | "状态下的数据<br>回修改 |

审核状态说明:

未提交: 该条数据未提交, 企业可对"未提交"数据进行修改、删除、提 交操作。

未审核: 该条数据已提交, 审核部门未审核, 该条数据不可以修改。

已审核: 该条数据已通过审核。

已退回: 该条数据被审核部门退回, 需要企业调整正确后重新提交。企业

可对"已退回"的数据进行修改、删除、提交操作。

# 2.3 企业供需信息服务

### 2.3.1 录入信息

企业用户可在"供需信息服务填报"录入供需信息,保存后全自治区企业用 户均可查看。如下图:

|                   |                  | □ c 立信电气综合业务平台                                       | 🌀 lixin 🗸 🗘 |
|-------------------|------------------|------------------------------------------------------|-------------|
| n ew              | 哦报 (基本信息) ▼      | 公 生物経費月後 × 生や双趾月段集後 × 企业供需信息表 × 产品供需ご配表 × 供需信息最大编成 × | » ~         |
| ) frank           | 填根 (國区管理) 🔻      | 月填报                                                  | 企业服务        |
| اللاث 👻<br>الأشرك | 填报 (经济运行) ▲      | 生产经营月报(每月5日-10日间调除上月当月数据) 生产效益月报(每月20日-25日间调除上月当月数据) | 供需信息服务      |
| 生产交供需要            | 改益月报填报<br>高思服务填报 |                                                      | 政策法规        |
| 田 企业              |                  |                                                      | 技术推广        |
|                   |                  | <u>山山川川山</u> ((hakaia sterilii) 9600)<br>填版次数: 1 次   | 法律服务        |
|                   |                  |                                                      | 环评服务        |
|                   |                  | 但需信息服务(用35需要用601项用)                                  | 能评服务        |
|                   |                  | 编版状态: <mark>外编版</mark>                               | 用工服务        |

点击进入:

|             |         | ☲ c 立信电气综合业务平台                    |                      | 🌀 lixin 👻 🕄                              |
|-------------|---------|-----------------------------------|----------------------|------------------------------------------|
|             | \$信息) ▼ | X ① 生产经营月报 × 生产效益月报填报 × 企业供需信息表 × | 产品供需匹配表 × 供需信息服务填报 × | » ×                                      |
|             | ≤管理) ▼  | 企业名称: 输入关键字 Q.搜索                  |                      |                                          |
| (¥)企业道服(经济) | 前运行) 📤  | 企业名称<br>1 立信电气                    | 详细地址 123             | 操作 一 一 一 一 一 一 一 一 一 一 一 一 一 一 一 一 一 一 一 |
| 生产经营月报填     | UR      | < 1 > 到所 1 页 确定 共1条 10条页▼         |                      |                                          |
| 生产效益月报填     | UR      |                                   |                      |                                          |
| 供需信息服务填     | UR      |                                   |                      |                                          |
| Ⅲ 企业报表      | -       |                                   |                      |                                          |

点击 "调整"**:** 

|        |   |     | 2010-0   |              |           |                                               |                                                                    |          |     |             | <u> </u>                              |     |
|--------|---|-----|----------|--------------|-----------|-----------------------------------------------|--------------------------------------------------------------------|----------|-----|-------------|---------------------------------------|-----|
|        |   |     | 生产经营月报 > | < 生产效益月报填报 × | 企业供需信息表 × | 产品供需匹配表 ×                                     | 供需信息服务填报 ×                                                         |          |     |             |                                       | » ~ |
| :信息) 🔻 |   |     | 企业者      | 修改           |           |                                               |                                                                    | -        |     |             | ×                                     |     |
| (管理) 🔻 |   | ú   | 业名称      |              |           |                                               |                                                                    |          |     |             |                                       |     |
| 运行) 📤  | 1 | 1 立 | 信电气      |              | _         |                                               | 产品                                                                 |          |     |             |                                       |     |
| 报      |   | < 1 | > 700    | ★需要卖出★       | 添加        |                                               |                                                                    |          |     |             |                                       |     |
| 报      |   |     |          | 产品名称         | 产品说明      |                                               |                                                                    |          | 联系人 | 联系电话        | 操作                                    |     |
| 报      |   |     |          | 马铃薯          | 种用马铃      | 響                                             |                                                                    |          | 张三  | 12345678900 | 698%                                  |     |
| *      |   |     |          | ★需要购入★       | 添加        |                                               |                                                                    |          |     |             |                                       |     |
|        |   |     |          | 产品名称         | 产品说明      |                                               |                                                                    |          | 联系人 | 联系电话        | 操作                                    |     |
|        |   |     |          | 紅薯           | 需要购入      | chanpin<br>chan'pin<br>1. j <sup>bt</sup> 品 2 | <ol> <li>工具箱(分号)</li> <li>, j<sup>bc</sup> 3. 馋 4. 缠 5.</li> </ol> | <b>E</b> |     |             | · · · · · · · · · · · · · · · · · · · |     |
|        |   |     |          |              |           |                                               |                                                                    |          |     | 取消          | 保存                                    |     |

录入信息,点击保存。 供需信息可随时调整。

# 2.3.2 企业供需匹配表

企业录入信息后,系统会自动匹配出相关信息。如下图:

|                     | ≅ ° 立信电气综合业务平台                 | Ì    |                                  |                         | 🧿 lixin ▼ 🗘                   | 8   |
|---------------------|--------------------------------|------|----------------------------------|-------------------------|-------------------------------|-----|
|                     | 《 ① 产品供需匹配表 ×                  |      |                                  |                         | »                             | ~   |
| ▲ 企业填报 (基本信息) ▼     |                                |      |                                  |                         |                               |     |
| ⑦企业填报 (园区管理) ▼      | <b>工业总产值</b> (万元) 2020年        | 税收历元 | 2020年                            | 主营业务收入(万元) 2020年        | 利润(万元) 2020年                  |     |
|                     |                                |      |                                  |                         |                               |     |
| T TEATAINK (ADMENT) | 当年累计量: 0                       |      |                                  | 当年繁计量: 0                | 当年累计量: 1)                     |     |
|                     | 上十34 X m 和 书                   |      |                                  |                         |                               |     |
| 产品供需匹配表             | 从 击 进 八 也 能 表                  |      |                                  |                         |                               |     |
|                     | 日填报                            |      |                                  |                         |                               |     |
|                     | XISCE (                        |      |                                  |                         | 企业服务                          |     |
|                     | <u>生产经营月报</u> (每月5日-10日间填报上月当月 | ]数据) | 生产效益月报(                          | 每月20日-25日间填报上月当月数据)     | 供靈信息服务                        |     |
|                     | - 大力<br>情報日松・                  |      | ЕX                               | 2值报日公·                  |                               | ľ   |
|                     |                                |      |                                  |                         | 政策法规                          |     |
|                     | 項版次數循元: 9/4                    |      | 項批                               | α从数值况: <mark>0/3</mark> |                               |     |
|                     | Ξ ° 立信电气综合业务平台                 | 1    |                                  |                         | 🧔 lixin 🔫                     | 8   |
|                     | 《 ① 产品供需匹配表 ×                  |      |                                  |                         | »                             | ~   |
| ▲ 企业填报 (基本信息) ▼     |                                |      |                                  |                         | Paul Martin Contractor Action |     |
| ☆ 企业填振 (园区管理) ▼     | 史 出: 马铃薯                       |      |                                  |                         |                               |     |
|                     | <u>购</u> 入: <u>红薯</u>          |      |                                  | 毎出                      |                               |     |
| (壁)企业填报(经济运行)       |                                |      | at such                          | The TEXNER              |                               |     |
|                     |                                |      |                                  |                         | 四配项:*卖出*:号铃薯;*购入*3            | 125 |
| 产品供需匹配表             | 序号 产品                          |      | 企业                               | 联系人                     | 联系电话                          |     |
|                     |                                |      | 3                                |                         |                               |     |
|                     | 1 种用与铃薯 2 马铃薯粉                 |      | 蒙古波志马铃薯科技股份有限公<br>蒙古波志马铃薯科技股份有限公 |                         | 13739939951                   |     |
|                     | 3 马行者初                         |      | 商都县嘉磊蔬菜专业合作社                     | 谷守江                     | 15164788088                   |     |
|                     |                                |      | Ŗ                                | 9 <b>入</b>              |                               | Ī   |
|                     | 4 其他马铃薯                        | 内    | 蒙古波志马铃薯科技股份有限公                   | <b>a</b> % <i>a</i> t   | 13739939951                   |     |
|                     | 5 马铃薯淀粉                        |      | 商都县盦高蔬菜专业合作社                     | 任守江                     | 15164788088                   |     |
|                     |                                |      |                                  |                         |                               |     |
|                     |                                |      |                                  |                         |                               |     |
|                     |                                |      |                                  |                         |                               | -   |

2.3.3 供需信息服务

企业也可通过首页的"供需信息服务"查看全自治区企业用户的供需信息, 可通过盟市、产品等条件检索。如下图:

|                                                                                                    | 3                                                                                                    | ≡ c                                                                                                    | 立信电气综合业务                                                                                                    | 平台                                                                                                    |                                                                                                    |                                                                                                    |                                                                                                    | (                                                                                                    | 🧿 lixin 👻 Ω                                                                                                    | 20 |
|----------------------------------------------------------------------------------------------------|----------------------------------------------------------------------------------------------------|----------------------------------------------------------------------------------------------------|----------------------------------------------------------------------------------------------------|----------------------------------------------------------------------------------------------------|----------------------------------------------------------------------------------------------------|----------------------------------------------------------------------------------------------------|----------------------------------------------------------------------------------------------------|----------------------------------------------------------------------------------------------------|----------------------------------------------------------------------------------------------------|----|
|                                                                                                    |                                                                                                    | Û                                                                                                    | 产品供需匹配表 × 生产经营月接                                                                                                    |                                                                                                    |                                                                                                    |                                                                                                    |                                                                                                    |                                                                                                    | »                                                                                                    | ~  |
| ▶ 企业項报 (基本信息) ▼                                                                                                    |                                                                                                    |                                                                                                    |                                                                                                    |                                                                                                    |                                                                                                    |                                                                                                    |                                                                                                    |                                                                                                    |                                                                                                    | ^  |
| ) 企业填报 (园区管理) 🖣                                                                                                    | -                                                                                                    | I                                                                                                    | <b>业总产值</b> (万元) 2020年                                                                                                    | 税收(万元) 2020                                                                                                    | ₹ 上营业                                                                                                    | <b>达务收入</b> (万元) 2020年                                                                                                    | 利润のテ                                                                                                    | G)                                                                                                    | 2020年                                                                                                    |    |
| )企业项报 (经济运行) 🎙                                                                                                    |                                                                                                    |                                                                                                    |                                                                                                    |                                                                                                    |                                                                                                    |                                                                                                    |                                                                                                    |                                                                                                    |                                                                                                    |    |
|                                                                                                    |                                                                                                    |                                                                                                    | 十量: 0                                                                                                    | 当年累计量:0                                                                                                    | 当年累计量                                                                                                    | : 0                                                                                                    | 当年累计量:                                                                                                    |                                                                                                    |                                                                                                    |    |
| ■ 1E412/80⊅                                                                                                    |                                                                                                    |                                                                                                    |                                                                                                    |                                                                                                    |                                                                                                    |                                                                                                    |                                                                                                    |                                                                                                    |                                                                                                    |    |
| 产品供需匹配表                                                                                                    |                                                                                                    |                                                                                                    |                                                                                                    | , , , , , , , , , , , , , , , , , , ,                                                                                                    | 法查看                                                                                                    |                                                                                                    |                                                                                                    |                                                                                                    |                                                                                                    |    |
|                                                                                                    | J                                                                                                    | 月填报                                                                                                    |                                                                                                    |                                                                                                    |                                                                                                    |                                                                                                    |                                                                                                    | A                                                                                                    |                                                                                                    |    |
|                                                                                                    |                                                                                                    |                                                                                                    |                                                                                                    |                                                                                                    | ¥ a la                                                                                                    |                                                                                                    |                                                                                                    | 企业服务                                                                                                    | <b>F</b>                                                                                                    |    |
|                                                                                                    |                                                                                                    |                                                                                                    | <u>王产经宫月报</u> (每月5日-10日间墩                                                                                                    | 及上月当月数据) <u>生产效</u>                                                                                                    | <u>益月报</u> (毎月20日-25日前                                                                                                    | 印填报上月当月数据)                                                                                                    |                                                                                                    | 供需信息                                                                                                    | 服务                                                                                                    |    |
|                                                                                                    |                                                                                                    |                                                                                                    | 上次填报月份:                                                                                                    |                                                                                                    | 上次填报月份:                                                                                                    |                                                                                                    |                                                                                                    |                                                                                                    |                                                                                                    |    |
|                                                                                                    |                                                                                                    |                                                                                                    | 填报次数情况: 0/4                                                                                                    |                                                                                                    | 填报次数情况: 0,                                                                                                    |                                                                                                    |                                                                                                    | 政策法规                                                                                                    | 2                                                                                                    |    |
|                                                                                                    |                                                                                                    |                                                                                                    |                                                                                                    |                                                                                                    |                                                                                                    |                                                                                                    |                                                                                                    |                                                                                                    |                                                                                                    |    |
|                                                                                                    |                                                                                                    | 1                                                                                                    | <u>  个业用工</u> (根据需要随时填报)                                                                                                    | 反馈问                                                                                                    | <u>题</u> (根据需要随时填报)                                                                                                    |                                                                                                    |                                                                                                    | 技术推广                                                                                                    |                                                                                                    |    |
|                                                                                                    |                                                                                                    |                                                                                                    |                                                                                                    |                                                                                                    |                                                                                                    |                                                                                                    |                                                                                                    | 注律服务                                                                                                    | 2                                                                                                    |    |
|                                                                                                    | _                                                                                                    | J                                                                                                    | 情報次数・1 次                                                                                                    |                                                                                                    | 値据次数・0 次                                                                                                    |                                                                                                    |                                                                                                    | 14 17 114 2                                                                                                    |                                                                                                    |    |
|                                                                                                    |                                                                                                    |                                                                                                    |                                                                                                    |                                                                                                    |                                                                                                    |                                                                                                    |                                                                                                    |                                                                                                    |                                                                                                    |    |
| 企业填报(基本信息) 🏲                                                                                                    |                                                                                                    |                                                                                                    |                                                                                                    |                                                                                                    |                                                                                                    |                                                                                                    |                                                                                                    |                                                                                                    |                                                                                                    |    |
|                                                                                                    |                                                                                                    |                                                                                                    |                                                                                                    |                                                                                                    |                                                                                                    |                                                                                                    |                                                                                                    |                                                                                                    | »                                                                                                    | ×  |
|                                                                                                    | 2                                                                                                    | 市: 🤫                                                                                                    | u浩特市 包头市 呼伦贝尔市                                                                                                    | 火安盟 通辽市 赤峰市 锡林邺勒盟 乌兰                                                                                                    | 察布市 鄂尔多斯市 巴                                                                                                    | 3彦津尔市 乌海市 阿拉善盟 满                                                                                                    | 洲里市 二连浩特                                                                                                    | ħ                                                                                                    | »                                                                                                    | ~  |
| 企业填报 (园区管理) 🔻                                                                                                    | <b>≅</b><br>≁                                                                                                    | 市: 99<br>品: 清給                                                                                                    | 四浩特市 包头市 呼伦贝尔市 人关键字 供;                                                                                                    | EXIT # 687 4 4 4 4 5 4 4 4 4 4 4 4 4 4 4 4 4 4 4                                                                                                    | 察布市 鄂尔多斯市 巴                                                                                                    | 2歲達尔市 乌海市 阿拉善盟 满                                                                                                    | 洲里市 二连浩特                                                                                                    | ₽                                                                                                    | »                                                                                                    | Ŷ  |
| 企业填报 (园区管理) ▼<br>企业填报 (经济运行) ▼                                                                                                    | 盟<br>产                                                                                                    | 市: 咧<br>品: <mark>请输</mark>                                                                                                    | 山浩特市 包头市 呼伦贝尔市 人关切字 供 。                                                                                                    |                                                                                                    | 察布市 鄂尔多斯市 巴                                                                                                    | 38)单尔市 乌海市 同拉善盟 满                                                                                                    | 洲里市                                                                                                    | ħ                                                                                                    | >                                                                                                    | Î  |
| 企业填报 (园区管理) ▼<br>企业填报 (经济运行) ▼                                                                                                    | 盟<br>产<br>序号                                                                                                    | 市:<br>「新<br>品:<br>一<br>一<br>新<br>治<br>一<br>一<br>新<br>二<br>一<br>新<br>二<br>一<br>新<br>二<br>一<br>新<br>二<br>一<br>新<br>二<br>一<br>新<br>二<br>一<br>新<br>二<br>一<br>新<br>二<br>一<br>新<br>二<br>一<br>新<br>二<br>一<br>新<br>二<br>一<br>新<br>二<br>一<br>二<br>二<br>二<br>二<br>二<br>二<br>二<br>二<br>二<br>二<br>二<br>二<br>二                                                                                                    | 2016特布 包头市 呼伦贝尔市<br>入关键字 供 \$                                                                                                    | 北田で第182次     「読江市 赤綿市 福井季約22                                                                                                    | 東布市 鄂尔多斯市 巴<br>企业供調信息表<br>产品/原材料                                                                                                    | 289年97市 乌海市 网络普兰 满<br>说明                                                                                                    | 洲里市 二连浩特                                                                                                    | 市                                                                                                    | ₩疾电话                                                                                                    |    |
| 企业填报 (國区管理) ▼<br>企业填服 (经济运行) ▼<br>企业 <b>探表</b> ▲                                                                                                    | 型<br>产<br>序号<br>1                                                                                                    | 市: 99<br>品: 请给<br>供需                                                                                                    | 武師市 包头市 呼紀双市市     八天城字 供     代     八天城     八天城     八天城     八天城     八天城     八天城     八天城     八天城     八天城     八天城     八天城     八天城     八天城     八天城     八天城     八天城     八天城     八天城     八天城     八天城     八天城     八天城     八天城     八天城     八天城     八天城     八天城     八天城     八天城     八天城     八天城     八天城     八天城     八天城     八天城     八天城     八大城     八大城     八                                                                                                    |                                                                                                    | <ul> <li>         · 第初多斯市 E         · 企业供需信息表         · 产品/原材料         · 小米         · 小米         · 小米         · 、         · 、         · 、</li></ul>                                                                                                    | 289 单次市 乌海市 阿拉希望 满<br>动用<br>首 不可规能包装                                                                                                    | 洲里市                                                                                                    | 市<br>联系人<br>杨明                                                                                                    | ¥<br>联系电话<br>476-4884815                                                                                                    |    |
| <ul> <li>企业項稅(國区管理)▼</li> <li>企业項稅(经济运行)▼</li> <li>企业項稅(经济运行)▼</li> <li>▲</li> <li>▲</li> <li>▲</li> </ul>                                                                                                    | 盟<br>产<br>序号<br>1<br>2                                                                                                    | 市:<br>(中):<br>(中):                                                                                                    | 回諸特市 包头市 呼化贝尔市<br>入支部字 供 :                                                                                                    |                                                                                                    | 第6市 鄂尔多斯市 E<br>企业供需信息表<br>产品/原材料<br>小米<br>公子                                                                                                    | 2014年70日 马马伯 同位書畫 満<br>日初<br>日<br>日<br>日<br>日<br>日<br>日<br>日<br>日<br>日<br>日<br>日<br>日<br>日<br>日<br>日<br>日<br>二<br>二<br>二<br>二<br>二<br>二<br>二<br>二<br>二<br>二<br>二<br>二<br>二<br>二<br>二<br>二<br>二<br>二<br>二<br>二                                                                                                    | 洲里巾 二座浩特                                                                                                    | 市<br>联系人<br>杨明<br>杨光                                                                                                    | 联系电话<br>476-4884815<br>476-7884815                                                                                                    |    |
| 企业境报 (同区管理) ▼<br>企业境报 (经济运行) ▼<br>企业按定表 ▲<br>*品切编把AL表                                                                                                    | 盟<br>产<br>月<br>日<br>日<br>日<br>日<br>日<br>日<br>日<br>日<br>日<br>日<br>日<br>日<br>日<br>日<br>日<br>日<br>日<br>日                                                                                                    | 市: 呼和<br>品: 请能<br>供需<br>原料                                                                                                    | () 請等市 包头市 呼伦贝尔市<br>人关键字 供 ()<br>个企业<br>已林左加大江王府制资有限公司<br>包从无流达"方有限公司<br>包头走流达"方有限公司                                                                                                    | ままの時间にあれ  大変型 通び市  予約市  単批判称  全部  ・  ・  ・  ・  ・  ・  ・  ・  ・  ・  ・  ・  ・                                                                                                    | 第6市 郵尔多斯市 E<br>金业供需信息表<br>产品/原材料<br>小米<br>谷子<br>圧強天然气 (CNG)                                                                                                    | 289 单初时 乌南市 同位書畫 滿<br>送明<br>各千印刷指包装<br>\$1901 13台子。金石台子,毛毛台<br>车用15年25名                                                                                                    | 洲里市 二连洁特<br>; 赤谷四                                                                                                    | 市<br>联系人<br>杨明<br>杨光<br>付先生                                                                                                    | ¥                                                                                                    |    |
| <ul> <li>金址規模(同区管理)</li> <li>金址規模(起活运行)</li> <li>金址規模(起活运行)</li> <li>金址規模</li> <li>金址規模</li> </ul>                                                                                                    | 2<br>产<br>序号<br>1<br>2<br>3<br>4                                                                                                    | 市: (呼)<br>品: (引給)<br>(共加)<br>(共加)<br>(第)<br>(第)<br>(第)<br>(第)<br>(第)<br>(第)<br>(第)<br>(第)<br>(第)<br>(第                                                                                                    |                                                                                                    | 上町時间の次米       火突型     通び市     养綿市     借択多物型     9当       少数     重切     勇当     勇当       地址     -     重切     勇当       世状左脚上介工が回転     -     -     -       日米左趾上介工が回転     -     -     -       「大河医上古城湾村市防城公路公出設     -     -     -       内蒙古自头飛士高術反产业型地     -     -     - | <ul> <li>第6市 取り多新市 E</li> <li>全址状況信む表</li> <li>全址状況信む表</li> <li>小米</li> <li>合子</li> <li>日本記述場合(NG)</li> <li>決策場合的管</li> </ul>                                                                                                    | 29 使初始 乌海市 阿拉普兰 演                                                                                                    | 溯里市 二连浩特<br>二连浩特<br>,赤谷四<br>基材,内外量涂<br>段处,石雨,无<br>流林给送,                                                                                                    | 市<br>联系人<br>杨明<br>杨光<br>付先生<br>李莉                                                                                                    | ● 単成原电话<br>476-4884815<br>476-7884815<br>15044952815<br>13664727651                                                                                                    |    |
| <ul> <li>▲出現最(周辺管理)</li> <li>▲出現現(起源元行)</li> <li>▲出現現表</li> <li>▲</li> <li>▲</li> <li< td=""><td>型<br/>产<br/>序号<br/>1<br/>2<br/>3<br/>4<br/>5</td><td>市: 町1<br/>品: 開始<br/>供業<br/>原紙<br/>原紙<br/>原紙</td><td></td><td></td><td><ul> <li>第4市 型の多新市 2</li> <li>企业供議信息表</li> <li>产品/限材料</li> <li>小米</li> <li>合子</li> <li>田範式然气 (CNG)</li> <li>決却完合財幣</li> <li>戦、治震中内</li> </ul></td><td>29/ 金羽市 乌海市 同位書堂 演<br/>日期<br/>各不同期指白菜<br/>家田13合子。金亩合子。毛毛谷<br/>年田15歳石太然气<br/>昭安合昭第四13時天,名明前大統<br/>和子前時前、2018日年、4018日5<br/>和子前時前、2018日末、4018日5<br/>和子前時前、2018日末、4018日5<br/>4石原、中南県、</td><td>溯里市 二连浩特<br/>二连浩特<br/>,赤谷四<br/>基材,内外量涂<br/>段处,无雨,无<br/>流林输送,</td><td>市<br/>联系人<br/>杨明<br/>杨光<br/>付先生<br/>李莉<br/>马建伟</td><td>≫<br/>联系电话<br/>476-4884815<br/>476-7884815<br/>15044952815<br/>13664727651<br/>17604848951</td><td></td></li<></ul>                                                                                                    | 型<br>产<br>序号<br>1<br>2<br>3<br>4<br>5                                                                                                    | 市: 町1<br>品: 開始<br>供業<br>原紙<br>原紙<br>原紙                                                                                                    |                                                                                                    |                                                                                                    | <ul> <li>第4市 型の多新市 2</li> <li>企业供議信息表</li> <li>产品/限材料</li> <li>小米</li> <li>合子</li> <li>田範式然气 (CNG)</li> <li>決却完合財幣</li> <li>戦、治震中内</li> </ul>                                                                                                    | 29/ 金羽市 乌海市 同位書堂 演<br>日期<br>各不同期指白菜<br>家田13合子。金亩合子。毛毛谷<br>年田15歳石太然气<br>昭安合昭第四13時天,名明前大統<br>和子前時前、2018日年、4018日5<br>和子前時前、2018日末、4018日5<br>和子前時前、2018日末、4018日5<br>4石原、中南県、                                                                                                    | 溯里市 二连浩特<br>二连浩特<br>,赤谷四<br>基材,内外量涂<br>段处,无雨,无<br>流林输送,                                                                                                    | 市<br>联系人<br>杨明<br>杨光<br>付先生<br>李莉<br>马建伟                                                                                                    | ≫<br>联系电话<br>476-4884815<br>476-7884815<br>15044952815<br>13664727651<br>17604848951                                                                                                    |    |
| <ul> <li>▲出現程(周区管理)</li> <li>▲出現程(経済运行)</li> <li>▲</li> <li>▲<!--</td--><td>2<br/>产<br/>月<br/>月<br/>日<br/>日<br/>日<br/>日<br/>日<br/>日<br/>日<br/>日<br/>日<br/>日<br/>日<br/>日<br/>日<br/>日<br/>日<br/>日<br/>日</td><td>市: (197)<br/>品: (1984)<br/>(月11)<br/>(月11)<br/>(])(11)<br/>(])(11)<br/>(])(11</td><td><ul> <li>(諸特市) 99条市 野杉贝水市)</li> <li>入支留字</li> <li>企业</li> <li>(日林左旗大江王兵物戦労病犯公司)</li> <li>(日林左旗大江王兵物戦労病犯公司)</li> <li>(日林左旗大江王兵物戦労病犯公司)</li> <li>(日林左旗大江王兵物戦労病犯公司)</li> <li>(日本方旗大江王兵物戦労病犯公司)</li> <li>(日本方旗大江王兵物戦争)</li> <li>(日本方旗大江王兵物戦)</li> <li>(日本方旗大江王兵和戦)</li> <li>(日本方旗大江王兵和戦)</li> <li>(日本方旗大江王兵和戦)</li> <li>(日本方面)</li> <li>(日本方面)</li> <li>(日本方面)</li> <li>(日本方面)</li> <li>(日本方面)</li> <li>(日本方面)</li> <li>(日本方面)</li> <li>(日本方面)</li> <li>(日本方面)</li> <li>(日本方面)</li> <li>(日本方面)</li> <li>(日本方面)</li> <li>(日本方面)</li> <li>(日本方面)</li> <li>(日本方面)</li> <li>(日本方面)</li> <li>(日本方面)</li> <li>(日本方面)</li> <li>(日本市面)</li> <li>(日本市面)</li> <li< td=""><td></td><td>第40世 型の多斯市 2<br/>全型信頼信息表<br/>产品/原材料<br/>小米<br/>合子<br/>日端元然气 (CNG)<br/>淡塑原合钢管<br/>秋、冷器牛肉<br/>香向影学牛肉短品</td><td>2000年初前 乌南市 阿拉普盆 滴<br/>治明<br/>各不可規能也是<br/>集團1治子、金前合子、毛毛在<br/>年用136天然气<br/>整定合經度即以對時間、石油原因大<br/>局以和1字時<br/>年后國、中國、唐朝、原則了字時<br/>年后國、中國、唐朝、四月子時</td><td>※理中 二重活特 … 赤谷四 基材、内外型涂 侵決、元志、元 流水輸送、</td><td><ul> <li>市</li> <li>联系人</li> <li>務明</li> <li>病状</li> <li>付先生</li> <li>亨莉</li> <li>马建伟</li> <li>马建伟</li> </ul></td><td>●<br/>東大県田活<br/>476-4884815<br/>476-7884815<br/>15044952815<br/>13664727651<br/>17604848951<br/>17604848951</td><td></td></li<></ul></td></li></ul> | 2<br>产<br>月<br>月<br>日<br>日<br>日<br>日<br>日<br>日<br>日<br>日<br>日<br>日<br>日<br>日<br>日<br>日<br>日<br>日<br>日                                                                                                    | 市: (197)<br>品: (1984)<br>(月11)<br>(月11)<br>(])(11)<br>(])(11)<br>(])(11 | <ul> <li>(諸特市) 99条市 野杉贝水市)</li> <li>入支留字</li> <li>企业</li> <li>(日林左旗大江王兵物戦労病犯公司)</li> <li>(日林左旗大江王兵物戦労病犯公司)</li> <li>(日林左旗大江王兵物戦労病犯公司)</li> <li>(日林左旗大江王兵物戦労病犯公司)</li> <li>(日本方旗大江王兵物戦労病犯公司)</li> <li>(日本方旗大江王兵物戦争)</li> <li>(日本方旗大江王兵物戦)</li> <li>(日本方旗大江王兵和戦)</li> <li>(日本方旗大江王兵和戦)</li> <li>(日本方旗大江王兵和戦)</li> <li>(日本方面)</li> <li>(日本方面)</li> <li>(日本方面)</li> <li>(日本方面)</li> <li>(日本方面)</li> <li>(日本方面)</li> <li>(日本方面)</li> <li>(日本方面)</li> <li>(日本方面)</li> <li>(日本方面)</li> <li>(日本方面)</li> <li>(日本方面)</li> <li>(日本方面)</li> <li>(日本方面)</li> <li>(日本方面)</li> <li>(日本方面)</li> <li>(日本方面)</li> <li>(日本方面)</li> <li>(日本市面)</li> <li>(日本市面)</li> <li< td=""><td></td><td>第40世 型の多斯市 2<br/>全型信頼信息表<br/>产品/原材料<br/>小米<br/>合子<br/>日端元然气 (CNG)<br/>淡塑原合钢管<br/>秋、冷器牛肉<br/>香向影学牛肉短品</td><td>2000年初前 乌南市 阿拉普盆 滴<br/>治明<br/>各不可規能也是<br/>集團1治子、金前合子、毛毛在<br/>年用136天然气<br/>整定合經度即以對時間、石油原因大<br/>局以和1字時<br/>年后國、中國、唐朝、原則了字時<br/>年后國、中國、唐朝、四月子時</td><td>※理中 二重活特 … 赤谷四 基材、内外型涂 侵決、元志、元 流水輸送、</td><td><ul> <li>市</li> <li>联系人</li> <li>務明</li> <li>病状</li> <li>付先生</li> <li>亨莉</li> <li>马建伟</li> <li>马建伟</li> </ul></td><td>●<br/>東大県田活<br/>476-4884815<br/>476-7884815<br/>15044952815<br/>13664727651<br/>17604848951<br/>17604848951</td><td></td></li<></ul>                                                                                                    |                                                                                                    | 第40世 型の多斯市 2<br>全型信頼信息表<br>产品/原材料<br>小米<br>合子<br>日端元然气 (CNG)<br>淡塑原合钢管<br>秋、冷器牛肉<br>香向影学牛肉短品                                                                                                    | 2000年初前 乌南市 阿拉普盆 滴<br>治明<br>各不可規能也是<br>集團1治子、金前合子、毛毛在<br>年用136天然气<br>整定合經度即以對時間、石油原因大<br>局以和1字時<br>年后國、中國、唐朝、原則了字時<br>年后國、中國、唐朝、四月子時                                                                                                    | ※理中 二重活特 … 赤谷四 基材、内外型涂 侵決、元志、元 流水輸送、                                                                                                    | <ul> <li>市</li> <li>联系人</li> <li>務明</li> <li>病状</li> <li>付先生</li> <li>亨莉</li> <li>马建伟</li> <li>马建伟</li> </ul>                                                     | ●<br>東大県田活<br>476-4884815<br>476-7884815<br>15044952815<br>13664727651<br>17604848951<br>17604848951                                                                                                    |    |
| <ul> <li>企业項根 (周区管理) ▼</li> <li>企业項根 (昭示五行) ▼</li> <li>企业現根 (昭示五行) ▼</li> <li>▲</li> <li>▲</li> <li></li></ul>                                                                                                    | 型<br>产<br>月<br>月<br>日<br>日<br>日<br>日<br>日<br>日<br>日<br>日<br>日<br>日<br>日<br>日<br>日<br>日<br>日<br>日<br>日                                                                                                    |                                                                                                    | <ul> <li>回該特市 包装市 年代現3年</li> <li>人支援学 供 :</li> <li>企业</li> <li>日林左加大江王兵物贸有限公司</li> <li>日林左加大江王兵物贸有限公司</li> <li>包以進古城大江王兵物贸有限公司</li> <li>金北市軍法管业市限公司</li> <li>金式市場即解励自良品有限公司</li> <li>赤崎云明有色金旗有限公司</li> </ul>                                                                                                    |                                                                                                    | 第4市市 取の多新市 で<br>全身供集合はま<br>产品/原材料<br>小米<br>合子<br>日本ながら (CNG)<br>注意に対応う (CNG)<br>注意の分析中の品<br>香油分析中の品<br>香油が細中の<br>香油が細中の<br>香油が細中の<br>香油が細中の<br>香油が細中の<br>香油が細中の<br>香油が細中の<br>香油が細中の<br>香油が細中の<br>香油が細中の<br>香油が細中の<br>香油が細中の<br>香油が<br>香油の<br>香油の<br>香油の<br>香油の<br>香油の<br>香油の<br>香油の<br>香油の                                                                                                    | 28.4870° 乌南小 同位書畫 滿<br>日前<br>名中可規能包装<br>第0113合子。金前合字,毛毛谷<br>年用印第大然气<br>第55合时有已以用如何,毛毛子<br>年月日第七天然气,即于在时<br>中石服,有所服,<br>中石服,香井服、<br>中石服、香井服、<br>省合服19%,中于漏1000                                                                                                    | 第里市 二面浩特 第里市 日本 100 日本 100 日本 10 | <ul> <li>市</li> <li>联系人</li> <li>杨明</li> <li>杨元</li> <li>付先生</li> <li>李莉</li> <li>马建伟</li> <li>马建伟</li> <li>李麗龙</li> </ul>                                        | ※<br>取得時間<br>476-4884815<br>476-7884815<br>15044952815<br>13664727651<br>17604849551<br>17604849551<br>18647668577                                                                                                    |    |
| 企业填限(國区管理) ▼ 企业填限(经济运行) ▼ 企业收获 ▲ *品の集2262表                                                                                                    | <ul> <li>□</li> <li>□</li></ul> |                                                                                                    | <ul> <li>(諸等市) 1934市) 野杉田如市</li> <li>(大豆菜) 供、</li> <li>(上)</li> <li>(上)</li> <li>(L)</li> <li>(L)&lt;</li></ul>                                                                                                    |                                                                                                    | 第の少多新市         2           企业供需信息表         产品/用材料           // 产品/用材料         小米           合子            日本の大阪市            (小米)            合子            「お広気が气 (CNG)            「京和四日本の前            「「新和小阪市            「新和小阪市            「「新和小阪市            「「新和小阪市            「「「新和小阪市            「「「「「「「」」」」」」            「「「「「「」」」            「「「「「」」」            「「「「」」            「「「」」            「「「」」            「「」」            「「」」            「「」」            「「」」            「「」」            「」」            「「」」            「」            「」」            「」」            「」」            「」            「」            「」 <td< td=""><td>(2) 単初時 名寿市 同位書書 満<br/>前日<br/>61日の現代包装<br/>第3月13台子、金前台子、毛谷<br/>年田3頃代包装<br/>第3月13台子、金前台子、毛谷<br/>年田3頃代日に川島時市、元金時日3<br/>市公和日本の子、小田3年<br/>(11日)<br/>中石(11日)<br/>中石(11)<br/>中石(11)<br/>中石(11)<br/>中石(11)<br/>中石(11)<br/>中石(11)<br/>中石(11)<br/>中石(11)<br/>中石(11)<br/>中石(11)<br/>中石(11)<br/>中石(11)<br/>中石(11)<br/>中石(11)<br/>中石(11)<br/>中石(11)<br/>中石(11)<br/>中石(11)<br/>中石(11)<br/>中石(11)<br/>中石(11)<br/>中石(11)<br/>中石(11)<br/>中<br/>(11)<br/>中(11)<br/>中(11)<br/>中(11)<br/>中(11)<br/>中(11)<br/>日(11)<br/>日(11)<br/>日(11)<br/>日(11)<br/>日(11)<br/>日</td><td><ul> <li>第四市</li> <li>二を市村</li> <li>月</li> <li>赤 舌四</li> <li>月</li> <li>赤 舌四</li> <li>月</li> <li>赤 舌四</li> <li>月</li> <li>新 古四</li> <li>前</li> <li>前</li> <li>行业定求</li> </ul></td><td><ul> <li>散系人</li> <li>転列</li> <li>転列</li> <li>転列</li> <li>時代</li> <li>ウ洗生</li> <li>今前</li> <li>马線相</li> <li>马線相</li> <li>马線相</li> <li>支援此</li> <li>次脱端</li> </ul></td><td>● 総称目近<br/>476-4804815<br/>476-4804815<br/>13044952815<br/>13664727651<br/>13664727651<br/>13664727651<br/>136647848951<br/>16647648951<br/>136647899776</td><td></td></td<> | (2) 単初時 名寿市 同位書書 満<br>前日<br>61日の現代包装<br>第3月13台子、金前台子、毛谷<br>年田3頃代包装<br>第3月13台子、金前台子、毛谷<br>年田3頃代日に川島時市、元金時日3<br>市公和日本の子、小田3年<br>(11日)<br>中石(11日)<br>中石(11)<br>中石(11)<br>中石(11)<br>中石(11)<br>中石(11)<br>中石(11)<br>中石(11)<br>中石(11)<br>中石(11)<br>中石(11)<br>中石(11)<br>中石(11)<br>中石(11)<br>中石(11)<br>中石(11)<br>中石(11)<br>中石(11)<br>中石(11)<br>中石(11)<br>中石(11)<br>中石(11)<br>中石(11)<br>中石(11)<br>中<br>(11)<br>中(11)<br>中(11)<br>中(11)<br>中(11)<br>中(11)<br>日(11)<br>日(11)<br>日(11)<br>日(11)<br>日(11)<br>日 | <ul> <li>第四市</li> <li>二を市村</li> <li>月</li> <li>赤 舌四</li> <li>月</li> <li>赤 舌四</li> <li>月</li> <li>赤 舌四</li> <li>月</li> <li>新 古四</li> <li>前</li> <li>前</li> <li>行业定求</li> </ul>                                                                                                    | <ul> <li>散系人</li> <li>転列</li> <li>転列</li> <li>転列</li> <li>時代</li> <li>ウ洗生</li> <li>今前</li> <li>马線相</li> <li>马線相</li> <li>马線相</li> <li>支援此</li> <li>次脱端</li> </ul> | ● 総称目近<br>476-4804815<br>476-4804815<br>13044952815<br>13664727651<br>13664727651<br>13664727651<br>136647848951<br>16647648951<br>136647899776                                                                                                    |    |
| <ul> <li>企业填限(短/新运行)▼</li> <li>企业填限(经/新运行)▼</li> <li>企业規模</li> </ul>                                                                                                    | <ul> <li>□</li> <li>□</li></ul> |                                                                                                    | <ul> <li>         は読書:</li> <li>         ・ ・・・・・・・・・・・・・・・・・・・・・・・・・・・</li></ul>                                                                                                    |                                                                                                    | <ul> <li>株市市 取り多新市 で</li> <li>金井県高島支</li> <li>金井県高島支</li> <li>小米</li> <li>合子</li> <li>小米</li> <li>合子</li> <li>小米</li> <li>合子</li> <li>(CNG)</li> <li>決死至合約第</li> <li>(SA)</li> <li>(SA)</li></ul>                                                                                                    | 2019年7月1日<br>2019年7月1日<br>2019年1日<br>2019年11月<br>2019年11月<br>2019年11月<br>2019年11月<br>2019年11月<br>2019年11月<br>2019年11月                                                                                                    | 第四前 二位市時                                                                                                    | 联系人           核明           杨明           杨元           付先主           李莉           马建伟           马建伟           支援兆           刘助峰           李蒙龙                       | ■ 联系印記<br>476-4804815<br>476-4804815<br>15044952815<br>13664727651<br>17604848951<br>17604848951<br>17604848951<br>186647668577<br>136447668577                                                                                                    |    |
| 全业填展 (周区管理) ▼<br>企业填展 (经济运行) ▼<br>企业填展 (经济运行) ▼<br>▲<br>▲<br>▲<br>▲<br>▲<br>▲<br>▲                                                                                                    | <ul> <li>□</li> <li>□</li></ul> | 中. 「武<br>品」<br>(代書)<br>(代書)<br>(代書)<br>(代書)<br>(代書)<br>(代書)<br>(代書)<br>(代書)                                                                                                    | <ul> <li>         は語寺市         ・   ・   ・  ・  ・  ・  ・  ・  ・  ・</li></ul>                                                                                                    |                                                                                                    | <ul> <li>第6市・戦の多新市・区</li> <li>全世代期信息表</li> <li>全世代期信息表</li> <li>予応が原材料</li> <li>小米</li> <li>合子</li> <li>日応気然気(CNG)</li> <li>泳肥原合修葺</li> <li>重約時公式の</li> <li>金融防約牛肉助風</li> <li>電約時公式の</li> <li>電約時公式の</li> <li>電約時公式の</li> <li>電約時公式の</li> <li>電約</li> <li>ご二二、二、二、二、二、二、二、二、二、二、二、二、二、二、二、二、二、二、二</li></ul>                                                                                                    | <ul> <li>(調査2010) 日本市 同位書量 満<br/>(調用)<br/>合不可規模包基<br/>承用) 3合子、金合合字、毛石<br/>年用1%な大等へ、毛石<br/>生活の協力に対応時間、元量的管力<br/>あ(不可能成本) 二の時、青<br/>地路的9倍となら確認し、規則 7倍単<br/>生活動、牛着動、<br/>牛子動、「音・動、雪や丸」<br/>信<br/>協会篇15%、年子動(100)<br/>明合組大干16%、気容含器合合<br/>年子編40万時<br/>住会編53%、年子50万時</li> </ul>                                                                                                    | <ul> <li>第三日本</li> <li>第二日本</li> <li>第二日本</li>     &lt;</ul>                                                                                                    |                                                                                                    | ₩           RE\$FILE\$           476-4884815           476-7884815           15044952815           13664727651           13664727651           18647668577           18647668577           18647668577           18647668577                                                                                                    |    |
| <ul> <li>金址現現(國区管理)</li> <li>金址現現(経済高行)</li> <li>金址現現(経済高行)</li> <li>ヘ山地安美</li> </ul>                                                                                                    | <ul> <li></li></ul>                                                                                                    |                                                                                                    | 回头市         野仑风水市           入支部         供           企业         供           日林五期大江五府輸資有限公司         日北五期大江五府輸資有限公司           日林五期大江五府輸資有限公司         自北東南省町有限公司           日本市営工作報回食品有限公司         赤崎元明有色金属有限公司           赤崎元明有色金属有限公司         赤崎元明有色金属有限公司           赤崎元明有色金属有限公司         赤崎元明有色金属有限公司                                                                                                    |                                                                                                    | <ul> <li>株市市 1000多新市 20</li> <li>全世代集合思志</li> <li>全世代集合思志</li> <li>小米</li> <li>小米</li> <li>小米</li> <li>日本大然气(CNG)</li> <li>法部集合時間</li> <li>単約約4件均級</li> <li>雪約約4件均級</li> <li>雪約約4件均級</li> <li>雪約約4件均級</li> <li>雪約約4件均級</li> <li>雪約約4件均級</li> <li>雪約約4件均級</li> <li>雪約約4件均級</li> <li>雪約約4件均級</li> <li>雪約約4件均級</li> <li>雪約約4件均級</li> <li>雪約約4件均級</li> <li>雪約44時均</li> <li>雪約44時均</li> <li>雪約44時均</li> <li>雪約44時均</li> <li>雪約44時</li> <li>雪約44時</li> <li>雪約44時</li> <li>雪約44時</li> <li>雪約44時</li> <li>雪約44</li> <li>雪約44</li> <li>雪約</li></ul>                                                                                                    | 30時の10 9月10日 1000 1000 1000 1000 1000 1000 1000                                                                                                    | <ul> <li>満里市</li> <li>二 生き寄</li> <li>第</li> <li>赤 赤谷四</li> <li>二</li> <li>二</li></ul>                                                                                                    |                                                                                                    | ₩         ₩           ₩6#H25         476-4884815           476-7884815         15044952815           13664727651         13664727651           1364495951         16467668577           1364899576         136467668577           18647668577         18647668577                                                                      |    |
| <ul> <li>金址現現(周区管理)</li> <li>金址現現(経済高行)</li> <li>金址現現(経済高行)</li> <li>金址現現(</li> </ul>                                                                                                    | <ul> <li><b>№</b></li> <li><b>№</b></li> <li><b></b></li></ul>    |                                                                                                    | 回義帝         野谷田県市           人支部学         供           企业            日林左加大江王所物贸有限公司            日林左加大江王所物贸有限公司            日林左加大江王所物贸有限公司            日林左加大江王所物贸有限公司            日林左加大江王所物贸有限公司            日林五郎写古和雪有島県            東北市江法監小市院公園有限公司            赤崎江明有色金属有限公司            赤崎江明有色金属有限公司            赤崎江明有色金属有限公司            赤崎江明有色金属有限公司            赤崎江明有色金属有限公司            赤崎江明有色金属有限公司            赤崎江明有色金属有限公司            赤崎江州有色金属有限公司            赤崎江和有色金属有限公司            赤崎江和有色金属有限公司            赤崎江和有色金属有限公司            赤崎江和有色金属有限公司            赤崎江和有色金属有限公司            赤崎江州有色金属有限公司            赤崎江州有色金属有限公司            小崎和三月前日            北京和市和市和市和市会市            北京和市会会属有限公司            小崎江和市台金属有限公司            小崎江和台湾 <td></td> <td>中の少年前の         中の少年前の         中の少年前の少年前の         中の少年前の         中の</td> <td>30% 经30% 乌克伦 阿拉普盆 满<br/>10%<br/>合不同期后总差<br/>求期113合子。也合分,毛花合<br/>生用15倍大成气<br/>型型合射程品以供加修用。无量的完,有<br/>组织的的空化实现形,而的完,制<br/>组织的空化之机,则不是和<br/>生产品的完,有一种和<br/>供合量目的。在于最1000<br/>明合量大于18%,杂达合量符合<br/>年产品4070%<br/>使会量19%,在学名070%<br/>使会量5%,在学名070%<br/>集全和的成,都完</td> <td>洲里市 三金符号           油里市 三金符号           点。亦谷四           点。亦谷四           山田 一           点。亦谷四           山田 一           山田 一</td> <td></td> <td>₩           1865           476-4804815           476-778404815           15044952815           13664727651           17604849951           17604849951           18647668577           18647668577           18647668577           18647668577           18647668577           18647668577           18647668577           18647668577</td> <td></td> |                                                                                                    | 中の少年前の         中の少年前の         中の少年前の少年前の         中の少年前の         中の                                                                                                    | 30% 经30% 乌克伦 阿拉普盆 满<br>10%<br>合不同期后总差<br>求期113合子。也合分,毛花合<br>生用15倍大成气<br>型型合射程品以供加修用。无量的完,有<br>组织的的空化实现形,而的完,制<br>组织的空化之机,则不是和<br>生产品的完,有一种和<br>供合量目的。在于最1000<br>明合量大于18%,杂达合量符合<br>年产品4070%<br>使会量19%,在学名070%<br>使会量5%,在学名070%<br>集全和的成,都完                                                                                                    | 洲里市 三金符号           油里市 三金符号           点。亦谷四           点。亦谷四           山田 一           点。亦谷四           山田 一           山田 一                                                                                                    |                                                                                                    | ₩           1865           476-4804815           476-778404815           15044952815           13664727651           17604849951           17604849951           18647668577           18647668577           18647668577           18647668577           18647668577           18647668577           18647668577           18647668577 |    |

2.4 点对点问题填报、企业用工需求填报

在菜单"企业填报(园区管理)"中,企业可根据需要填报。如下图:

|                   | = ° 工信电飞标百                     | 地分平百                                                        | (c) lixin ▼ ↓ 25 |
|-------------------|--------------------------------|-------------------------------------------------------------|------------------|
| ▲ 企业填报(基本信息) ▼    | 《 ○ 产品供素匹配表 × 生产               | 222月版 × 企业防需信息表 × 点对点问题境报 ·                                 | » ~              |
| ◆ 企业填振 (國区管理) ▲   | <b>搜索:</b> 输入反馈内容中的关键字 反馈时间 \$ | 0 mm 4.000 × 2                                              | 操作               |
| 点对点问题填报           |                                | 立信电气企业问题反馈                                                  |                  |
| 企业用工需求填报          |                                |                                                             |                  |
| 🏵 企业填报 (经济运行) 👻   |                                |                                                             |                  |
| ⊞ <u>¢148</u> ₹ ▼ |                                | AIII10話     用工10話       没点回题     点对点问题填报       和印题     政策分别 |                  |
|                   |                                |                                                             | 10-39            |
|                   | ≝ ਂ ਨਸ਼ਿਲ_ਇਕਧਾ                 | 57TA                                                        |                  |
|                   |                                | 7. 展 × 企业供属信息表 × 点対点问题境报 × 企业用工業式資报 ×                       | » ~              |
| ● 世紀現版 (基本信思) ●   | 工种名称: 输入工种名称关键 "               | 0.000 4.00                                                  |                  |
| 〕 企业填报 (园区管理) ▲   | 添加用上信息<br>工种名称 ≑               |                                                             | 操作               |
| 点对点问题填报           | 软件工程师                          | ·····································                       | 而间 终止            |

| IEILANK (MATHEMA) | 工种名称: 输入工种名 |        | 225 A. 67100 |                         |             |         |       |
|-------------------|-------------|--------|--------------|-------------------------|-------------|---------|-------|
| )企业填报 (园区管理) 🔺    | 工种名称 ≑      | 漆加用工信意 |              | /Trancing - Recording - | 90000119    | ×       | 操作    |
| 点对点问题填报           | 软件工程师       | 1-3年   |              | 企业用工信息                  |             | 已降止     | 商詞 终止 |
| 企业用工需求填报          |             | 工种:    |              | 工作经验: 请选择工作经验           | 学历: 清选择学历   | -       |       |
|                   |             | 要求人数:  |              | 开始时间: 请输入注册时间 🔤         | 截至时间: 请输入注册 | 110 III |       |
|                   |             | 岗位要求:  | 朝输入          |                         |             |         |       |
|                   |             |        |              |                         |             |         |       |
|                   |             |        |              |                         | -           | 保存      |       |
|                   |             |        |              |                         |             |         |       |
|                   |             |        |              |                         |             |         |       |
|                   |             |        |              |                         |             |         |       |

企业数据填报操作手册链接在登录页下方,企业可随时下载查阅,如下图:

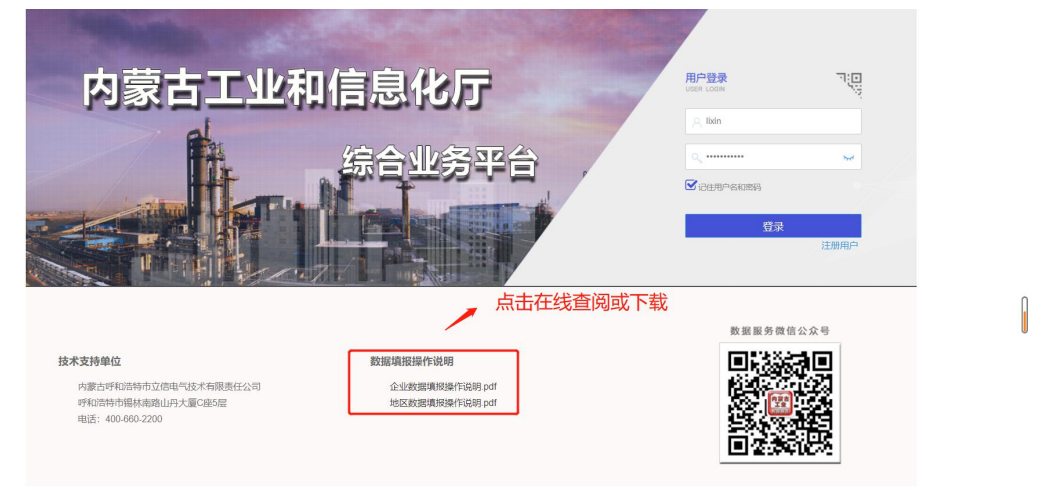

用户如有疑问,可拨打电话联系我们:

400-660-2200

- 刘晓祺: 18504714542
- 贾建强: 18686093215
- 张杰: 13739989518